## How to Submit a SchoolDude IT Work Order Request

- 1. Open your internet browser (i.e. Chrome, Internet Explorer) and go to the SchoolDude URL: http://www.myschoolbuilding.com
- 2. If it is your first time, click on **Never Submitted a SchoolDude Request? Register Here!** Fill in the form with your info. Account number can be obtained from your DLS. Click **Register** button.

| Email                                                | Password                                  |   |
|------------------------------------------------------|-------------------------------------------|---|
| Forgot Password?                                     |                                           |   |
| Never Subm                                           | tted a SchoolDude Request? Register Here! | ~ |
| Account Number                                       |                                           |   |
| First Name                                           | Last Name                                 |   |
| Phone Number                                         |                                           |   |
| Email                                                |                                           |   |
| New Password                                         |                                           |   |
| Passwords are case sensitive and<br>Confirm Password | must be at least six characters long.     |   |
|                                                      |                                           |   |
| Desister                                             |                                           |   |

3. After you submit your first request, your user info will be saved and next time you can just enter your **Email** and **Password** to submit a request.

Account number: 242380246

4. Once logged in, be sure so select the **IT Request** Tab

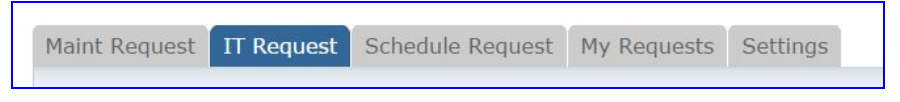

- 5. You must complete five required steps, marked with a  $\boxed{}$  to submit a work order request.
  - a. Your information First and Last name, email address, phone number.
  - b. Where you are Location, Area, Area/Room Number.
  - c. Select Problem Type Select from the list of icons.
  - d. **Problem Description** This is required information. Please provide details.
  - e. **Attach File not required**, skip unless you have a file you wish to send to the Call Center.
  - f. Submittal Password Default password is schooldude.
- 6. Click **Submit** button to place your work order request.

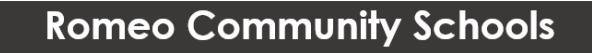